## 医用耗材 CODE 反选组件操作手册

## 1、CODE 反选组件

第一步:点击**编辑按钮**或者**组件编号**进入组件详情页,页面滑到最下端的组件拆分模块,点击变更按钮。如图(1)、(2)

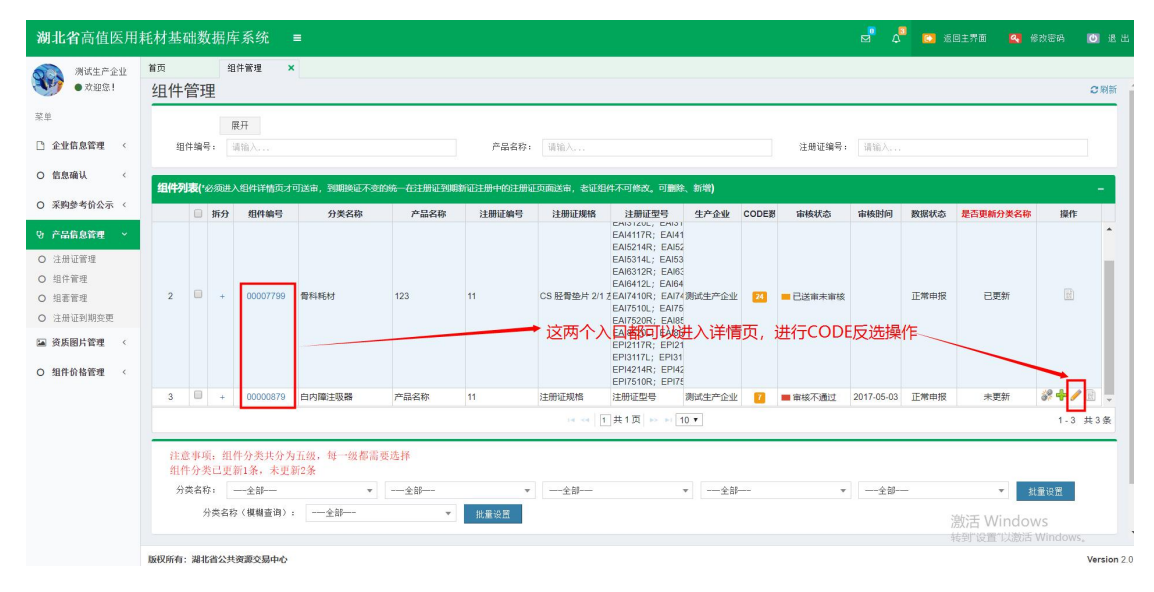

图 (1)

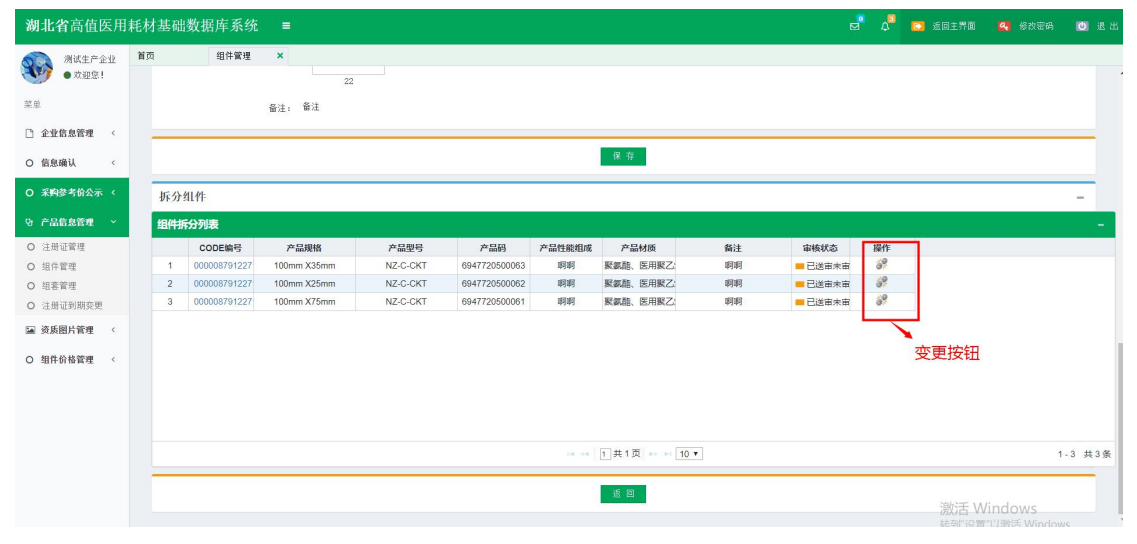

图(2)

第二步:弹出的组件列表框中,在你需要变更的组件操作列,点击变更按钮,提示"变更成功"则操作完成,如图(3)

| 湖北省高值医用                                                                                                    | 耗材基础数据                                             | 库系统                                         | ≡                     |                             |                                     |                       |                                       |                                     |                    | R        | ۵              | 😂 返回主界面       | 🔍 修改密码                       | 0 遗出                         |
|----------------------------------------------------------------------------------------------------|----------------------------------------------------|---------------------------------------------|-----------------------|-----------------------------|-------------------------------------|-----------------------|---------------------------------------|-------------------------------------|--------------------|----------|----------------|---------------|------------------------------|------------------------------|
| 新社主产企业   承担法   企业信息管理   ◆   〇 信息積认   く                                                                            | 首页                                                 | 组件管理                                        | ×<br>选择组件<br>组件       | 22<br>列表<br><sup>组件编号</sup> | · 请输入                               |                       | 产品名称: 请谁入                             | 黄斑                                  |                    | ×<br>S副新 |                |               |                              |                              |
| ○ 末時参考的公示、       ② 产品信息管理       ○ 注册证管理       ○ 注册证管理       ○ 指标管理       ○ 注册证管列附交更       □ 清质图片管理       ○ 指作价格管理 | 斯分组件<br><u>组件研究分词集</u><br>での<br>1 00000<br>3 00000 | <b>E編号</b><br>8791227<br>8791227<br>8791227 | 组件 <b>7</b><br>1<br>2 | ·<br>接作<br>。<br>。<br>。<br>。 | <b>担件编号</b><br>00007799<br>00024991 | 产品名称<br>123<br>123123 | 产品码标<br>21312                         | <b>产品材质</b><br>这是我的产品材质<br>这也是我的阐述材 | 产品计量单位<br>123<br>1 | 产品最低的我们接 | 操作<br>3?<br>3? |               |                              | -                            |
| iavascrint:#artDialon*#                                                                                           |                                                    |                                             |                       |                             |                                     |                       | ia <a  ="" 【="" 共1页="">&gt; &gt;=</a> | 10 •                                | _                  | 1-2 共2条  |                | 激活 W<br>转到"设置 | 1<br>/indows<br>/"队激活 Window | -3 共3条<br>/5。<br>Version 2.0 |

图(3)

当有多条 CODE 需要反选到同一组件下时,也可以通过"批量反选组件"来批量反选如图 (4)

| 湖北省高值医用     | 毛材基础数据库系统 ■                                       | e" 4 | 🖸 返回主界面 |        | 🙆 🖲 E |  |  |  |  |
|-------------|---------------------------------------------------|------|---------|--------|-------|--|--|--|--|
|             | 首页 组件管理 x                                         |      |         |        |       |  |  |  |  |
| 菜单          | 第三步: 拆分组件                                         |      |         |        | -     |  |  |  |  |
| 企业信息管理 <    | 产品爆发: 读能入 产品爆发: 读能入 产品爆发: 读能入<br>事故状态: 全部 ▼       |      |         |        |       |  |  |  |  |
| O 信息确认 <    | 组件拆分列表 + 于丁添加 + Excell提显导入 + Excell模版下载 + Excell键 |      |         |        |       |  |  |  |  |
| O 采购参考价公示 < | □ CODE编号 产品规格 产品型号 产品码 产品性能组成 产品材质 备注 审核状态        | 操作   |         |        |       |  |  |  |  |
| ら 产品信息管理 ~  |                                                   |      |         |        |       |  |  |  |  |
| O 注册证管理     |                                                   |      |         |        |       |  |  |  |  |
| O 组件管理      |                                                   |      |         |        |       |  |  |  |  |
| O 耗材目录查看    |                                                   |      |         |        |       |  |  |  |  |
| O 组套管理      |                                                   |      |         |        |       |  |  |  |  |
| O 注册证到期变更   |                                                   |      |         |        |       |  |  |  |  |
| ■ 资质图片管理 <  |                                                   |      |         |        |       |  |  |  |  |
| O 组件价格管理 <  |                                                   |      |         |        |       |  |  |  |  |
|             | H 「」共0页 → → 10 ▼                                  |      |         | 无      | 數据显示  |  |  |  |  |
|             | <b>此重影响 此要</b> 反动指件                               |      |         |        |       |  |  |  |  |
|             | 2 B                                               |      | 油小王 (M  | indowe | ,     |  |  |  |  |
|             |                                                   |      |         |        |       |  |  |  |  |

图(4)

注意事项: 1、超过中心设定的反选时间,则不能进行反选操作。

2、反选后的 CODE 审核状态和反选前一样,例如:反选前 CODE 审核状态为 审核不通过,反选后 CODE 状态依然为审核不通过,需要中心重新审核。